### Publicarea paginii Web

După ce ați creat și testat toate paginile pentru site-ul Web, puteți să le publicați, pentru ca toată lumea să le vadă.

Dacă lucrați într-o rețea locală, le veți putea publica pe intranetul (rețeaua internă) școlii. Aceasta înseamnă că orice alt utilizator al rețelei va putea vedea paginile. Administratorul rețelei vă poate da informații despre modul cum puteți să faceți acest lucru.

Dacă doriți să publicați paginile pe **World Wide Web**, va trebui să găsiți o firmă care găzduiește site-uri Web (un server Web), de la care veți obține **spațiu Web**, un **URL (adresa site-ului)**, un **nume de utilizator** și o **parolă**. Trebuie să găsiți și o cale de a transfera fișierele în spațiul Web.

În continuare, vom prezenta două metode: folosirea unui folder Web și programul FTP.

Trebuie să aveți un cont de e-mail înainte de a solicita un cont web. Dacă nu aveți un cont de e-mail, intrați pe **www.hotmail.com** și solicitați unul.

#### Solicitarea unui cont Web

Acesta este primul pas. Există mai multe firme care găzduiesc site-uri Web și care îți vor permite să publici direct în Internet pagini Web realizate cu Office 2000. Unele firme oferă gratuit acest serviciu, dar automat, în site-ul tău vor apărea materiale publicitare. (Așa obțin profit aceste firme!) Unele dintre firmele care oferă gratuit acest serviciu sunt:

| Yahoo! GeoCities | (http://geocities.yahoo.com)  |  |
|------------------|-------------------------------|--|
| Tripod           | (http://www.tripod.lycos.com) |  |
| Angelfire        | (http://angelfire.lycos.com)  |  |
| TalkCity         | (http://www.talkcity.com)     |  |

Toate site-urile menționate oferă instrucțiuni pas cu pas. Vom folosi ca exemplu siteul Tripod.

Firmele care găzduiesc pagini Web își modifică adesea procedurile, astfel încât, atunci când tu veți solicita spațiu pe Web, acești pași s-ar putea să difere.

- Conectați-vă la www.tripod.lycos.com
- Executați clic pe **Sign up** (înscriere).
- Completați formularul de înscriere (fiți foarte atenți la numele de membru).
- Executați clic pe butonul **Submit** (expediere) al formularului.

Parola vă va fi expediată prin e-mail. Acest lucru se întâmplă, de obicei, repede, dar poate dura până la 48 de ore!

Adresa site-ului Web va fi:

### http://members.tripod.com/<numeledemembru>/default.html

Pentru a efectua pasul următor, trebuie să fiți conectat la Internet, pentru a transfera fișierele cu pagini Web pe serverul Web. Aceasta se realizează în două moduri :

- ▶ prin crearea unui folder Web,
- prin folosirea programului FTP, acceptat gratuit de majoritatea firmelor care găzduiesc pagini Web.

#### Crearea unui folder Web

Un folder Web este o scurtătură de la programul Word către un folder de pe serverul Web. Folosind folderele Web, puteți salva informațiile direct pe serverul Web aflat pe Internet sau pe un intranetul local. Din desktop-ul Windows, executați dublu clic pe My Computer

Executați dublu clic pe pictograma Web Folders (sau, dacă ai Microsoft Windows 2000, dublu clic pe My Network Places or Network Neighbourhood) (locurile mele în rețea sau vecinătatea în rețea).

Execută dublu clic pe pictograma Add Web Folders (adaugă folderul Web) (sau, dacă ai Microsoft Windows 2000, dublu clic pe Add Network Place).

| 2 N  | ly Network Places                                                                                                    |  |  |  |
|------|----------------------------------------------------------------------------------------------------|--|--|--|
| File | Edit View Favorites Tools Help                                                                                                    |  |  |  |
| G    | Add Network Place Wizard 🛛 🛛 🔀                                                                                                    |  |  |  |
| Add  | Where do you want to create this network place?                                                                                                    |  |  |  |
|      | Select a service provider. If you do not have a membership with the provider you select, the wizard will help<br>you create an account. To just create a shortcut, click "Choose another network location."<br>Service providers: |  |  |  |
|      | Choose another network location<br>Specify the address of a Web site, network location, or FTP site.                                                                                                    |  |  |  |
|      |                                                                                                    |  |  |  |
|      | < Back Next > Cancel                                                                                                    |  |  |  |

În caseta de dialog Type the location to Add (scrieți locația de adăugat), scrieți adresa sitului: http://members.tripode.com/numele\_de\_membru

| What is the address of this network place?          | La La                                       |
|-----------------------------------------------------|---------------------------------------------|
| Type the address of the Web site, FTP site, or netw | vork location that this shortcut will open. |
| Internet or network address:                        |                                             |
| http:members.tripod.com/popescusite                 | Browse                                      |
|                                                     |                                             |
|                                                     |                                             |

Introducerea adresei foiderului Web

Executați clic pe Next.

În caseta de dialog **Enter Network Pasword** (introduceți parola pentru rețea), scrieți numele de membru (numele utilizatorului) și parola acceptate pentru contul dvs. Web.

- Executați clic pe OK.
- Execută clic pe OK.

În caseta de dialog Add Web Folder, scrieți un nume pentru acest folder Web sau acceptați-l pe cel care vi se atribuie, de exemplu, popescu\_site on mbers.tripod.com

| What do you want to name this place?                         | L'a                        |
|--------------------------------------------------------------|----------------------------|
| Create a name for this shortcut that will help you easily id | entify this network place: |
| :{208D2C60-3AEA-1069-A2D7-08002B30309D}.                     |                            |
|                                                              |                            |
| ype a name for this network place:                           |                            |
| My Network Places                                            |                            |
|                                                              |                            |
|                                                              |                            |
|                                                              |                            |
|                                                              |                            |
|                                                              |                            |
|                                                              |                            |
|                                                              |                            |
|                                                              |                            |
|                                                              |                            |
|                                                              |                            |
|                                                              |                            |
|                                                              |                            |
|                                                              |                            |
|                                                              |                            |
|                                                              |                            |
|                                                              | < Back Next> Cancel        |
|                                                              |                            |

Numirea folderului Web

Executați clic pe **Finish**.

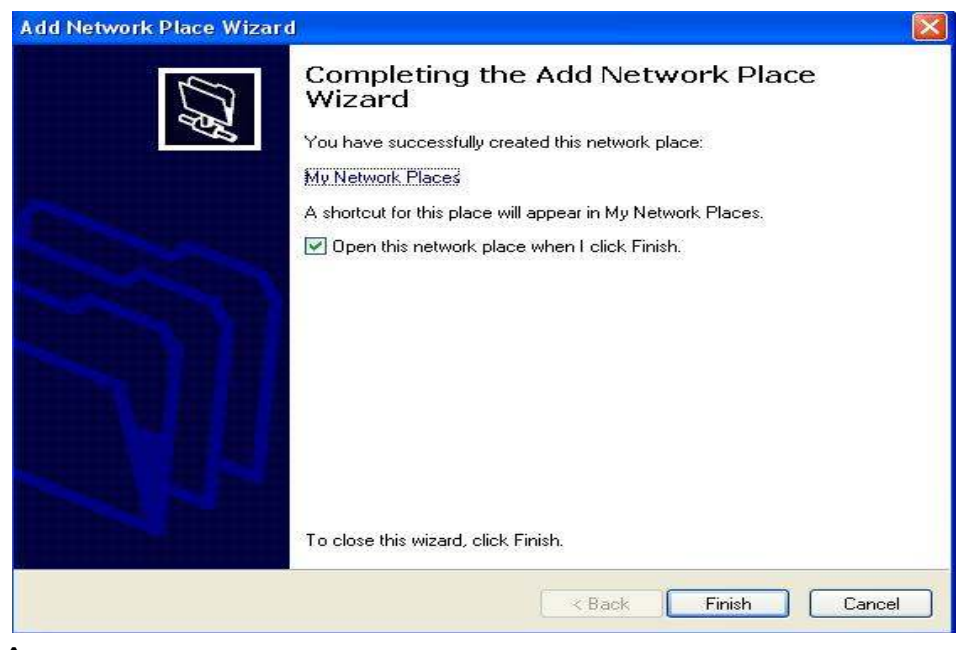

În My Computer, veți vedea acum folderul Web nou, care a fost creat.

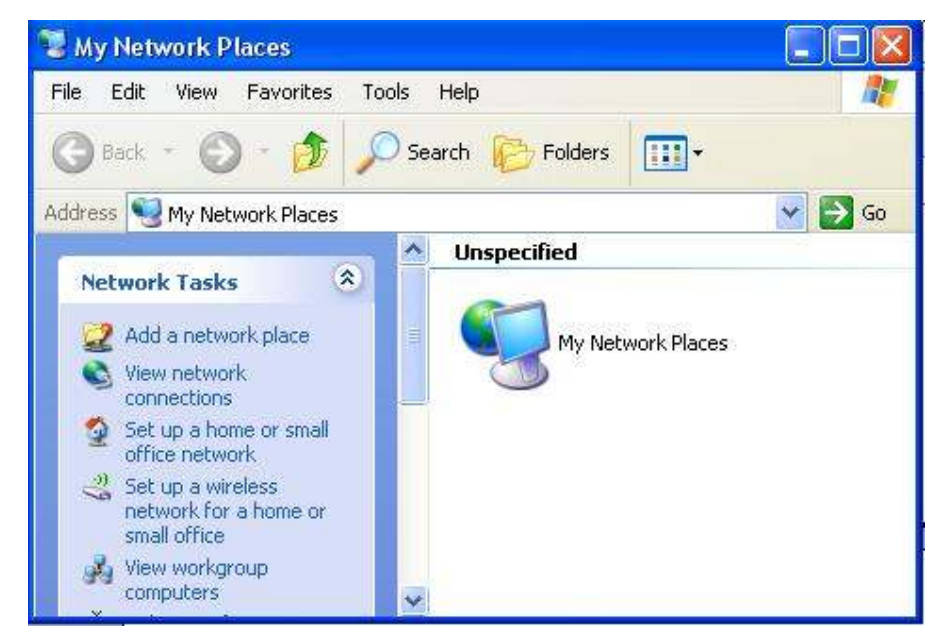

Acum trebuie să transferați paginile Web pe serverul Web gazdă. Pentru aceasta, veți transfera fișierele pe care le-ați creat în lucrările anterioare în noul folder Web (de exemplu, mariasiteonmembers.tripod.com). Bineînțeles, trebuie să fiți încă conectat la Internet.

- Deschideți Windows Explorer
- Găsiți folderul unde ați salvat paginile Web.
- Selectați toate fișierele.
- Din meniul Edit, executați clic peCopy

Executați clic pe folderul nou Web pe care tocmai l-ați creat (de exemplu, popescusite on members.tripod.com).

Din meniul Edit, execută clic pe Paste

Toate fișierele de pagini Web vor fi copiate în noul folder Web și, automat, pe serverul Web.

| Copying                                     |         |
|---------------------------------------------|---------|
| analiza3.pdf<br>From 'analiza' to 'analiza' | P       |
|                                             | Capital |
| 20 Seconds Remaining                        |         |

Copierea fișierelor pe folderul Web și pe serverul Web

Când copierea s-a încheiat, pagina va fi încărcată pe serverul Web.

## Transferarea fișierelor folosind FTP-ul

Uneori, crearea unui folder Web poate consuma foarte mult timp; de aceea o altă metodă este de a transfera fișierele, folosind programul **FTP (File Transfer Protocol)** oferit de firma care vă găzduiește paginile. Pare complicat, dar nu este.

- Deschideți Internet Explorer.
- În caseta Address, scrieți:

ftp://numeledemembru:parola@ftp.tripod.com

Nu uitați! În cazul nostru, numele de membru este **popescusite.** (Dar parola o știe numai el!)

Veți fi conectati la spațiul Web.

Deschideți Windows Explorer pentru a vedea fișierele de pagini Web pe hard discul calculatorului.

Trageți fișierele în Internet Explorer, pentru a le copia în spațiul Web.

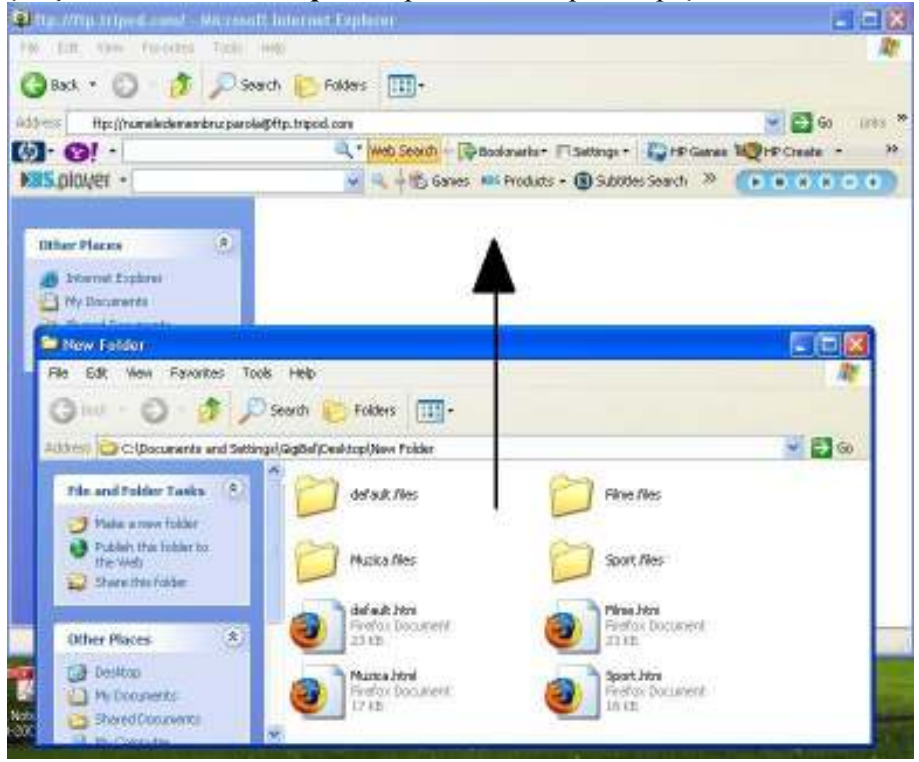

Folosirea FTP-ului pentru transferul paginilor Web pe serverul Web

# Verificți site-ul:

□ În Internet Explorer, scrieți adresa paginii de start (de exemplu :

# http://members.tripod.com/ .... /default.htm).

Dacă va apărea pagina Web. Felicitări!

Testați hiperlegăturile către celelalte 3 pagini, hiperlegăturile din pagina de start către alte site-uri și hiperlegăturile către fișierele de sunet.

□ Verificați dacă sunt afișate toate imaginile și dacă nu este nevoie de prea mult timp pentru încărcarea lor.

Firma gazdă Web va pune reclame în paginile dvs. dar nu puteți face nimic în legătură cu aceasta.